# Inhalt

| Sachdatenabfrage                 | 2 |
|----------------------------------|---|
| Layerfunktionalitäten            | 3 |
| Transparenz                      | 3 |
| Zoom auf die Ausdehnung          | 3 |
| Suchfunktionen                   | 4 |
| Flurstücksuche                   | 4 |
| Themensuche                      | 4 |
| Drucken                          | 6 |
| Anzeige und Download von Dateien | 7 |
| Allgemeines                      | 7 |

2

# Sachdatenabfrage

Die meisten Layer oder Geothemen des Geoportals enthalten Sachdaten, die weitere Informationen abbilden können. Abgefragt werden sie wie folgt:

1. Auswahl der/des gewünschten Layers

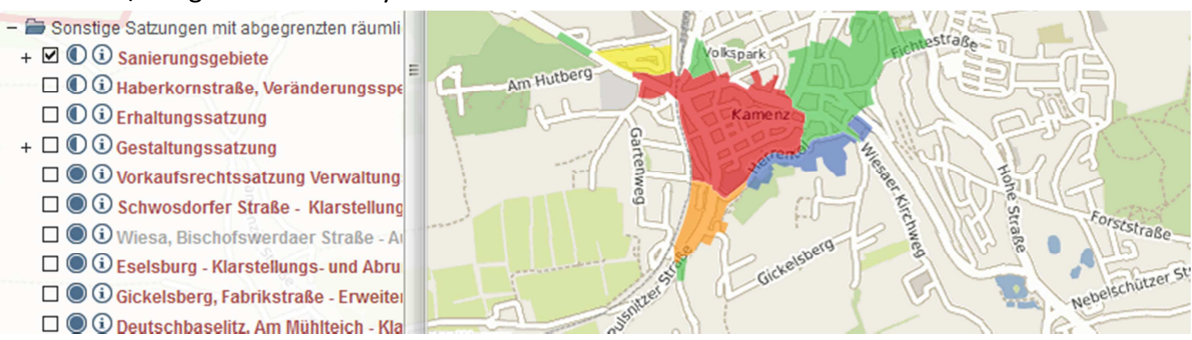

2. Nun kann in der Kartengrafik ein beliebiges Objekt mit der linken Maustaste angewählt werden, woraufhin die Sachdaten am rechten Bildschirmrand erscheinen.

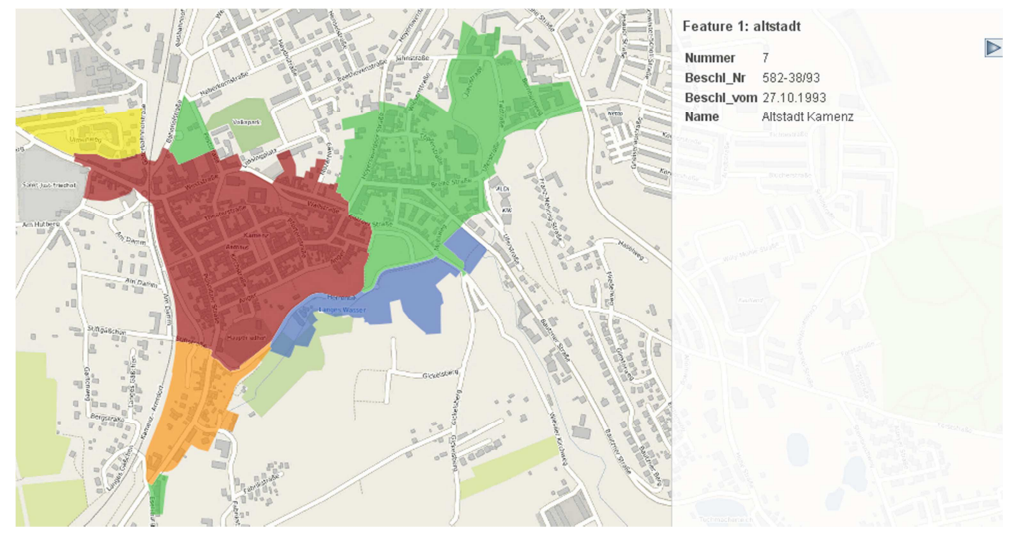

Hinweise:

- Wenn Layer und die Funktion "Sachdaten abfragen" gewählt sind, wird die Sachdatenanzeige mit jedem Klick in der Kartengrafik aktualisiert.
- Sind keine Sachdaten vorhanden wird dies ebenfalls auf der rechten Seite angezeigt.
- Die Sachdatenanzeige wird mittels Symbol 톤 geschlossen.
- Einige Sachdatensätze besitzen eine horizontale Ausdehnung, am unteren Ende des Informationsfensters erscheint somit ein Balken zum scrollen.
- Sind mehrere Geothemen aktiv, welche sich an der betreffenden Stelle überlagern, werden alle Sachdaten angezeigt.

# Layerfunktionalitäten

#### **Transparenz**

- 1. Auswahl des entsprechenden Layers
- 2. Mit Klick auf 🔍 lässt sich die Transparenz ändern.
- 3. Erneute Klicks lassen den Layer stärker transparent werden, bis er schließlich wieder voll deckt.

### Zoom auf die Ausdehnung

Auf die Ausdehnung eines Geothemas wird durch einfachen Klick auf den jeweiligen Namen im Themenbaum gezoomt.

Hinweise:

- Die Transparenz von Layern lässt sich auch dann ändern, wenn diese bereits mit einer voreingestellten Transparenzstufe geladen werden.
- Die Zoomfunktion ist u.U. nicht für alle Geothemen verfügbar.
- Sollte trotz Zoom das gewählte Geothema nicht sichtbar sein, wurde möglicherweise der minimale Darstellungsmaßstab unterschritten. Hierzu einfach einen kleineren Maßstab wählen.

# Suchfunktionen

### Flurstücksuche

1. Auswahl der Funktion "Erweiterte Suche" (rote Markierung)

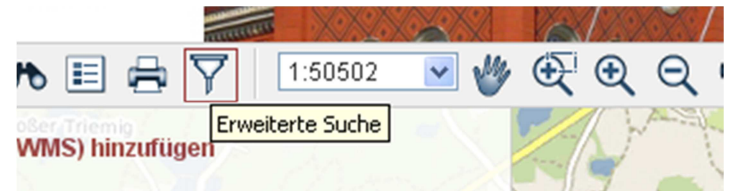

2. Eintragen der Suchparameter und Bestätigen mit Klick auf "Suchen"

| Layer:                             |          |
|------------------------------------|----------|
| Flurstückssuche                    | 276      |
| Gemarkung:                         | 65       |
| Kamenz                             | 16 118/2 |
| Flurstück:                         |          |
| 178 68 67                          | 1/8/2    |
|                                    |          |
| Suchen                             | 268 -    |
| 71 70                              | 164 167  |
| 2 Datensätze gefunden              |          |
| Flurstück 178/1<br>Flurstück 178/2 |          |
| Alle anzeigen                      | 162      |

3. Bei mehreren Treffern (z.B. Nur Flurstückszähler eingegeben) werden alle Treffer markiert und lassen sich zusammen oder einzeln anfahren. Hierzu wird unter dem Suchen-Button die entsprechende Auswahlmöglichkeit geboten (vgl. Bild Punkt 2)

Hinweis:

• Die Angabe einer Gemarkung ist zwingende Voraussetzung für die Funktionalität der Suchfunktion.

### Themensuche

Die Themensuche eignet sich zum gezielten durchsuchen des gesamten Datenbestandes des Geoportals. Es handelt sich hierbei um keine räumliche Suche.

Aus der Kartenanwendung heraus gelangt man über den Button 🔯 zu Startseite. Hier ist die Themensuche ganz unten zu finden. Von anderen Teilbereichen der Startseite kann sie über den Button Themensuche aufgerufen werden.

#### Hinweise:

• Es werden auch "unvollständige" Eingaben verarbeitet Suche nach 'haus' lieferte folgende Ergebnisse

| Kartenthemen                |
|-----------------------------|
| Gemeindeverwaltung, Rathaus |
| Karte anzeigen              |
|                             |

Sozialkaufhaus

Karte anzeigen

• Mit "Karte anzeigen" springt die Anwendung in die Kartenansicht und zeigt das gewählte Thema. Dabei ist zu beachten, dass aus technischen Gründen die Hintergrundkarte nicht mit geladen wird. Hierfür bitte die OSM Karte oder eine andere verfügbare Karte (z.B. Luftbilder) wählen.

## Drucken

- 1. Navigation und Zoom zum gewünschten Bildausschnitt
- 2. Auswahl der Druckfunktion (rote Markierung)

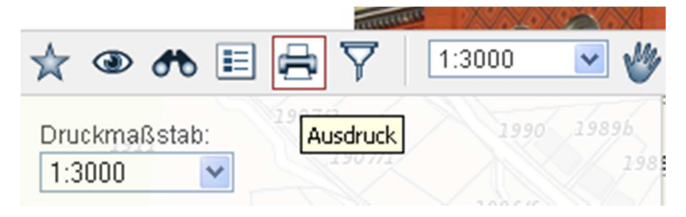

3. Die Markierung des Druckbereichs erscheint in der Kartendarstellung. Diese lässt sich mit der Maus verschieben. Die Druckbereichsgröße wird außerdem über den (Druck-)Maßstab bestimmt, welcher unabhängig vom eingestellten Darstellungsmaßstab ist. Außerdem ist die Wahl des Formates zu beachten.

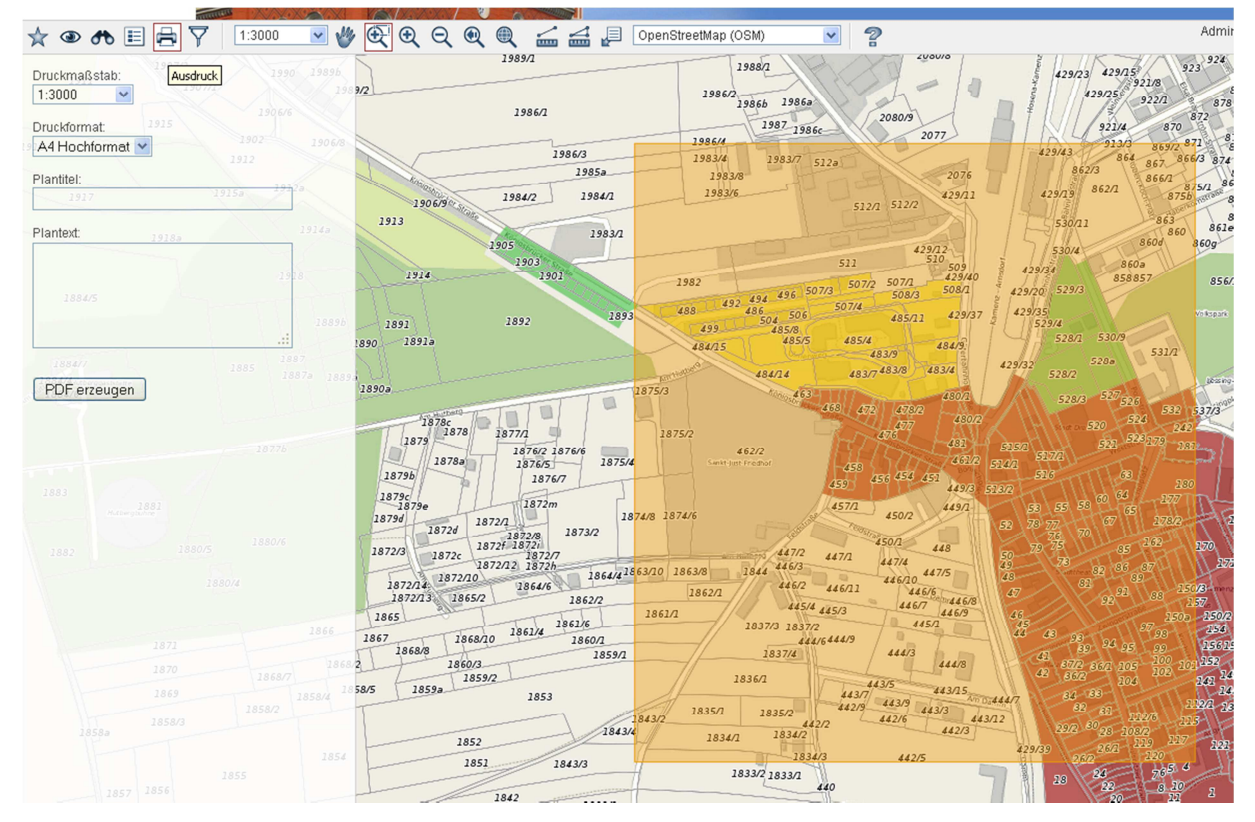

- 4. Gegebenenfalls können Plantitel und ein Plantext eingetragen werden, die auf dem Druck erscheinen.
- 5. Klick auf "PDF erzeugen" öffnet ein neues Fenster mit der PDF Datei.

Hinweise:

- Eine Legende über die dargestellte Symbolik wird automatisch mit erzeugt.
- Die Flurstücke werden erst bei einem Maßstab größer gleich 1:3000 mit dargestellt.

# **Anzeige und Download von Dateien**

- Die Anzeige der hinterlegten Dateien (bzw. alle weiteren Informationen) lässt sich bei jedem beliebigen Geothema durch Klick i öffnen. Dabei wird, ähnlich der Sachdatenanzeige, auf der rechten Seite ein Zusatzfenster geöffnet.
- 2. Die Dateien befinden sich unter Dokumente und lassen sich einfach durch Klick öffnen.

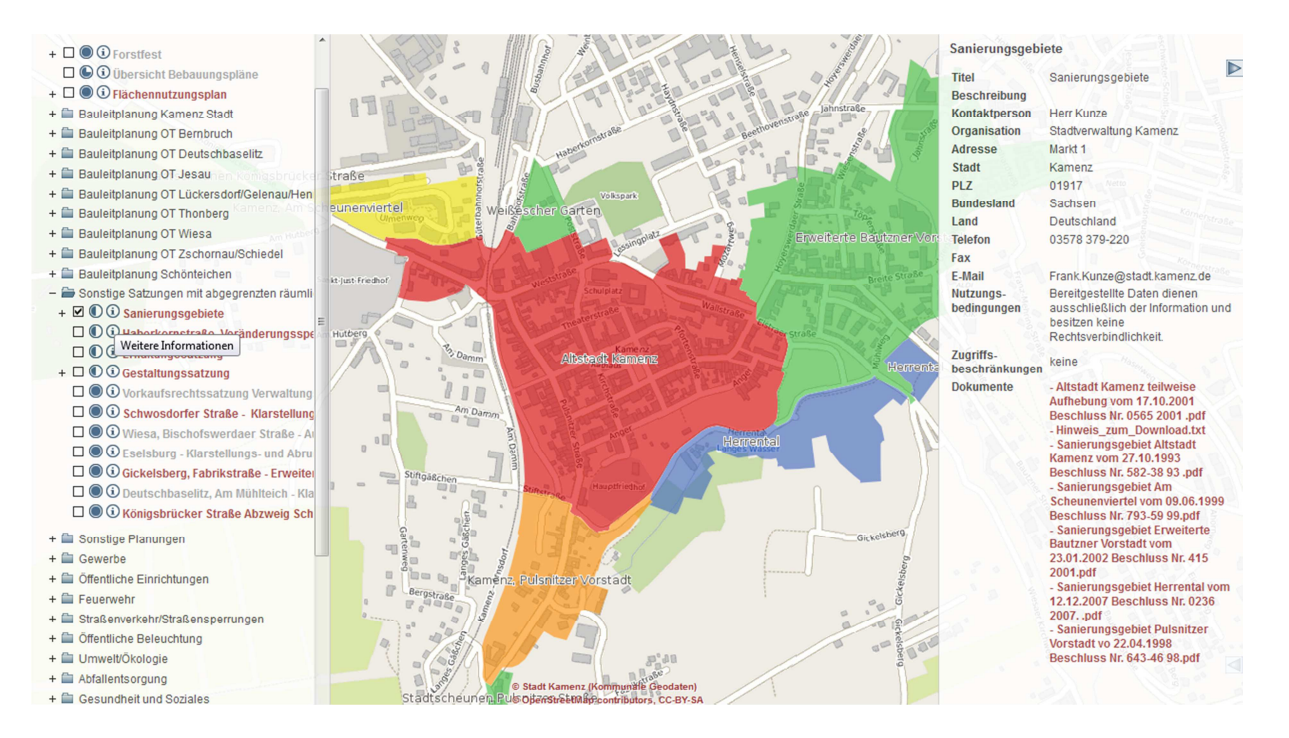

#### Hinweis:

• Dateien die sehr groß sind lassen sich u.U. nicht im Browserfenster öffnen oder es erscheint eine Fehlermeldung. In solchen Fällen empfiehlt es sich, die Datei per Rechtsklick und "speichern unter" lokal abzulegen. Dann kann sie einfach wie gewohnt geöffnet werden.

# Allgemeines

- Aus Performance- und Kompatibilitätsgründen empfiehlt sich die Verwendung von Mozilla Firefox als Browser.
- Sind viele Geothemen gleichzeitig aktiviert, empfiehlt sich zum Deaktivieren der Auswahl ein Klick auf woraufhin die Startseite angezeigt wird. Hier kann wie gewohnt auf die

Kartenanwendung zugegriffen werden. Alternativ kann das Deaktivieren der Auswahl über die Neu-Laden Funktion des Browsers erzwungen werden.

• Sonstige Fragen und Hinweise richten Sie an:

Vermessungsbüro Boxberger

Telefon: 03578/30 90 100 Email: <u>post@vermessung-kamenz.de</u> Ansprechpartner: Herr Lüdtke